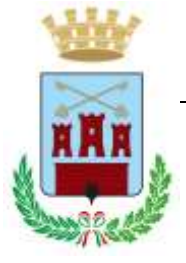

## VADEMECUM APPLICAZIONE SMARTPA PER IL SERVIZIO MENSA SCOLASTICA

In pochi passaggi sarà possibile presentare la domanda di iscrizione alla mensa scolastica.

Ecco come fare.

Scarica l'app dagli store di Google e di Apple (store (https://bit.ly/38Pnlld Google Play e https://apple.co/3xFQVnJ Apple)

Info su: www.smartpa.cloud

Sulla home scorri le sezioni dello Sportello Digitale, seleziona Servizi Scolatici e clicca su Presenta la tua domanda.

Entra tramite credenziali SPID e seleziona Iscrizione alla Mensa Scolastica, procedi così alla compilazione delle informazioni "in rosso", mentre SmartPA redigerà per te i dati anagrafici.

Cliccando su Seleziona Figlio potrai inserire i dati del bambino. Compilando tutti i campi e allegando le documentazioni richieste sarà possibile inviare la richiesta.

Nella compilazione della domanda di iscrizione si raccomanda di :

- controllare plesso, classe e sezione;
- selezionare i giorni di fruizione del servizio ( per la media Lunedì, Mercoledì e Giovedì, sez. musicale solo martedì);

Importante per l'inserimento dei dati isee:

- Il numero di protocollo isee scritto in alto INPS-ISEE\_2024XXXXXXXXXX-00 va scritto senza spazzi;
- Il valore isee <u>esempio 10.666,55 va scritto in questo modo 10666.55</u> ( senza punto delle migliaia e con il punto al posto della virgola per i decimali);
- Chi sceglie di non caricare isee pagarà il pasto € 5,50 al giorno.

Dopo l'accettazione della domanda da parte dell' Ufficio Pubblica Istruzione sarà possibile effettuare i pagamenti e visualizzare la situazione del credito dell' anno precedente;

Per ulteriori informazioni si può chiamare l'Ufficio Pubblica Istruzione al numero telefonico 0974/0827442 – Ufficio Servizi Sociali 0974/827427- 827490.